## CARA MENJALANKAN PROGRAM

- 1. Buka alamat di browser https://www.hostinger.co.id/
- 2. Login hostinger dengan menggunakan akun email dan password
- 3. Setelah Login, pilih Manage pada Business Shared Hosting

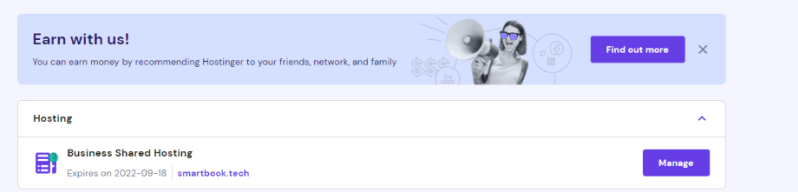

4. Pilih Auto Installer pada kategori Website, dan pilih install wordpress.

| vetsite name<br>smartbook tech + | Auto Installer 🏦 - Hostin                                      | g - smartbook.tech - Website - Auto I                                | nstaller                              | 2                                   |
|----------------------------------|----------------------------------------------------------------|----------------------------------------------------------------------|---------------------------------------|-------------------------------------|
| 3. Search                        | Ŵ                                                              | WOD                                                                  | ×                                     |                                     |
| Dashboard                        | WordPress<br>Optimized for a smooth web<br>building experience | WooCommerce<br>The ideal solution for running<br>a successful e-shop | Joomla<br>A perfect pick for advanced | Other<br>Choose a different CMS for |
| Accounts                         | Select                                                         | Select                                                               | Select                                | your website                        |
| Emails                           |                                                                |                                                                      |                                       |                                     |
| Domains                          |                                                                |                                                                      |                                       |                                     |

5. Selanjutnya klik next jika sudah terisi semuanya, dan klik install untuk menggunakannya

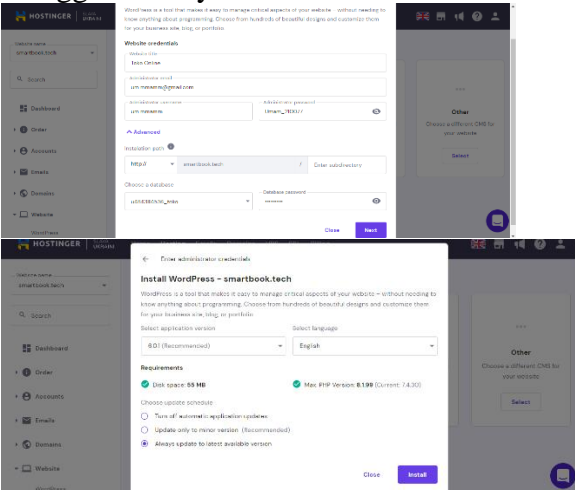

## 6. Wordpress smartbook.tech

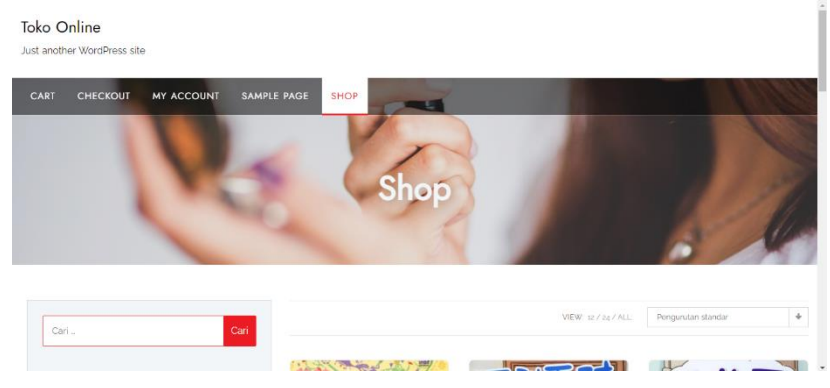